# Acentra

#### Provider Portal Quick Reference Guide How to Complete a Saved Request

#### Summary

If a request was started but not submitted, it will be listed as a Saved but Not Submitted Request on the home page. The instructions below describe how to complete the request.

# **Review Requests on Home Page**

Review the requests listed as saved but not submitted. To complete, click the edit icon on the row of the desired request.

| Home       | Cases          | Create Case | Consumers | Setup          | Message Center       |   | Reports          | Preferences   |                      |
|------------|----------------|-------------|-----------|----------------|----------------------|---|------------------|---------------|----------------------|
|            |                |             |           | 0 NEW MESSAGES |                      |   | WORK-IN-PROGRESS | NOT SUBMITTED | SUBMITTED            |
|            |                |             |           |                | do to message center |   | 243              | 33            | 242                  |
| Request Sa | eved But Not ! | Submitted   |           |                |                      |   |                  |               |                      |
|            | CASE TY        | /PE         |           | CONSU          | MER ID               | ( | CONSUMER NAME    | DATE OF BIRTH | LAST MODIFIED        |
|            | UM-INPA        | TIENT       |           | TEMPOO         | 01762021021000001    | 0 | Dani Test        | 01/15/1977    | 4/12/2022 3:12:04 PM |
|            |                |             |           |                |                      |   |                  |               | 45                   |

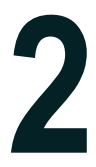

## **Add Required Information**

On the case creation page, expand Clinical and review Service Details, Diagnosis, and Procedure sections to identify information necessary for submission.

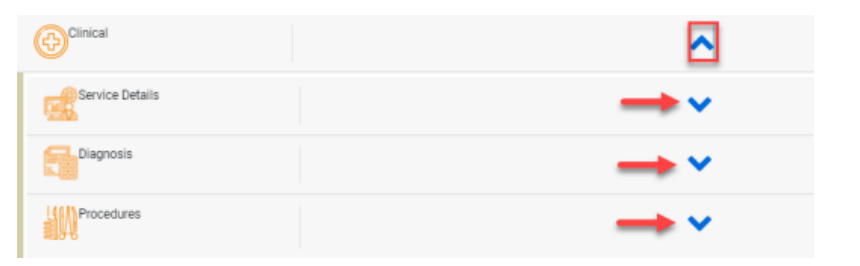

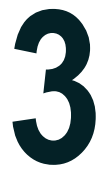

# Submit Request

Once all required fields are complete, click Submit. If any required fields are incomplete, a warning message will appear. Click **OK** to continue.

| Atrezzo                                                                                                    | × |
|----------------------------------------------------------------------------------------------------|---|
| The following errors/warnings were encountered:                                                                                                    |   |
| Missing Information: Diagnosis Code(s)<br>Missing Information: Primary Diagnosis Code<br>Missing Information: Service Type<br>Missing Information: Request Type<br>Missing Information: Length of Stay - Start Date<br>Missing Information: Length of Stay - End Date<br>Missing Information: Admit Date |   |
| ОК                                                                                                    |   |

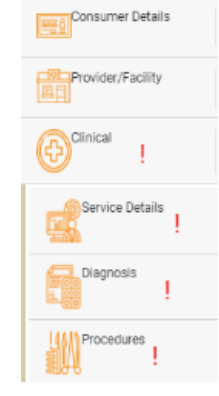

## **Review Required Fields**

The case creation page will display to identify which sections are missing required information. Expand each section with a displayed.

Once required information is added, the will disappear and the case can be submitted.